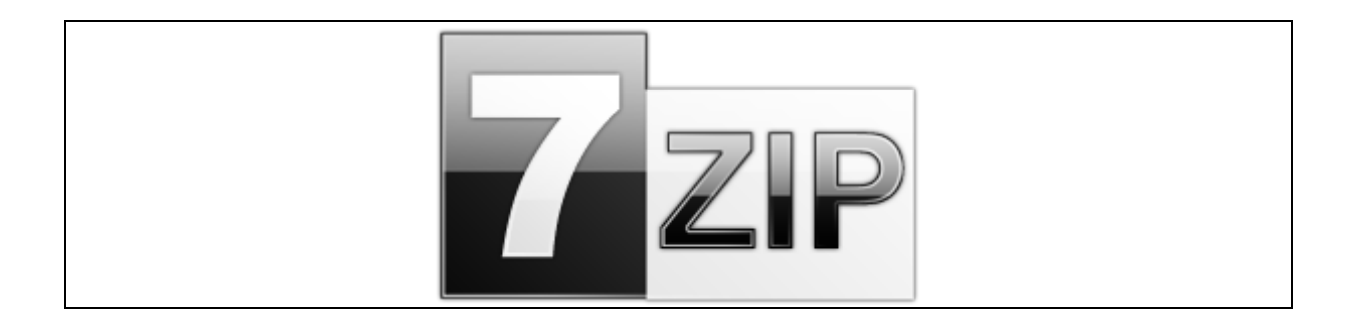

## 7-ZIP Configuration Set Default Archive Type to .Zip

1. Open 7-Zip and Select Tools followed by Options...

| le Edit View Favorites | Tools Help    |         |          |            |                     |  |
|------------------------|---------------|---------|----------|------------|---------------------|--|
| 🔶 💻 🤝 📫                | Options       |         |          |            |                     |  |
| dd Extract Test Copy   | Benchmark     |         |          |            |                     |  |
| C/                     |               | _       |          |            |                     |  |
| lame                   | Size Modified | Created | Accessed | Attributes | Packed Size Comment |  |

2. Select 7-Zip tab and ensure that Add to <Archive> .7z is **NOT** selected. Click Apply and OK.

| Integra   | ate 7-Z                                                                | ip to shel                                                                 | l context | menu     |  |
|-----------|------------------------------------------------------------------------|----------------------------------------------------------------------------|-----------|----------|--|
| Context m | enu ite                                                                | ems:                                                                       |           |          |  |
| Oper      | n archi                                                                | ve                                                                         |           |          |  |
| V Oper    | n archi                                                                | ve >                                                                       |           |          |  |
| 🔽 Extra   | act files                                                              | s                                                                          |           |          |  |
| V Extra   | act He                                                                 | e                                                                          |           |          |  |
| V Extra   | act to a                                                               | Folder>                                                                    |           |          |  |
| Test      | archiv                                                                 | e                                                                          |           |          |  |
| Add       | to arch                                                                | nive                                                                       |           |          |  |
| Add       | to <an< td=""><td>chive&gt;.7z</td><td></td><td></td><td></td></an<>   | chive>.7z                                                                  |           |          |  |
| Add       | to <an< td=""><td>chive&gt;.zip</td><td>)</td><td></td><td></td></an<> | chive>.zip                                                                 | )         |          |  |
| Com       | press a                                                                | and email                                                                  |           |          |  |
| Com       | press t                                                                | o <archiv< td=""><td>e&gt;.7z an</td><td>d email</td><td></td></archiv<>   | e>.7z an  | d email  |  |
| Com       | press t                                                                | o <archiv< td=""><td>e&gt;.zip ar</td><td>nd email</td><td></td></archiv<> | e>.zip ar | nd email |  |
| L         |                                                                        |                                                                            |           |          |  |
|           |                                                                        |                                                                            |           |          |  |

## **Creating your Submission with 7-ZIP**

1. Create a Submission Root folder (This can be any name you choose) I will use the example "Submission Name"

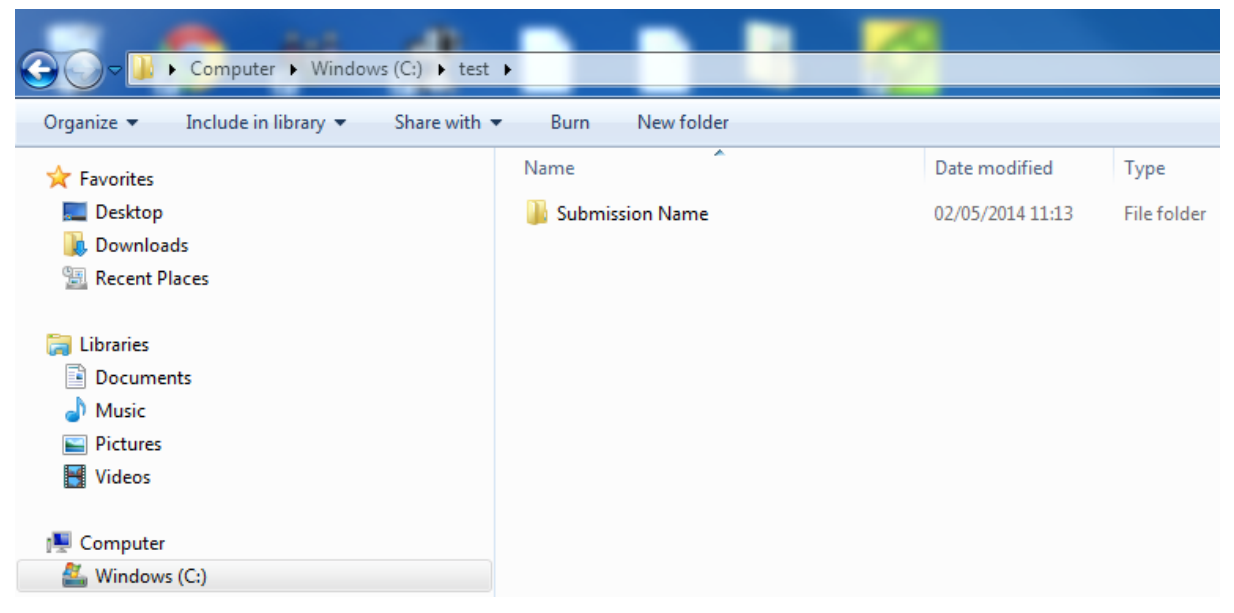

2. Copy your full Submission into this new Root Folder

| _           |                      |              |     |                                |            |  |                  |             |
|-------------|----------------------|--------------|-----|--------------------------------|------------|--|------------------|-------------|
| <u>-</u>    | Computer Vindow      | vs (C:) ▶ _t | est | <ul> <li>Submission</li> </ul> | n Name 🕨   |  |                  |             |
| Organize 🔻  | Include in library 🔻 | Share wit    | h 🔻 | Burn                           | New folder |  |                  |             |
| 🔆 Favorites |                      |              | ^   | Name                           | ·          |  | Date modified    | Туре        |
| 🧮 Desktop   |                      |              |     | 0000                           |            |  | 02/05/2014 11:13 | File folder |
| 鷆 Downloa   | ads                  |              |     |                                |            |  |                  |             |
| 📃 Recent P  | laces                |              |     |                                |            |  |                  |             |
|             |                      |              |     |                                |            |  |                  |             |
| 📜 Libraries |                      |              |     |                                |            |  |                  |             |
| Docume      | ents                 |              |     |                                |            |  |                  |             |
| Music       |                      |              |     |                                |            |  |                  |             |
| Videos      |                      |              |     |                                |            |  |                  |             |
|             |                      |              | -   |                                |            |  |                  |             |
| 💻 Computer  |                      |              | =   |                                |            |  |                  |             |
| 🏭 Window    | s (C:)               |              |     |                                |            |  |                  |             |
| 퉬 _test     |                      |              |     |                                |            |  |                  |             |
| 퉬 Subn      | nission Name         |              |     |                                |            |  |                  |             |
| 000         | 00                   |              |     |                                |            |  |                  |             |
| 🧰 n         | n1                   |              |     |                                |            |  |                  |             |
|             | eu                   |              |     |                                |            |  |                  |             |
| -           | ie ie                |              |     |                                |            |  |                  |             |
|             | 12-form              |              |     |                                |            |  |                  |             |
|             | 📗 ie                 | l            | -   |                                |            |  |                  |             |
| 퉲 n         | m3                   |              |     |                                |            |  |                  |             |
|             | 32-body-data         |              |     |                                |            |  |                  |             |
|             | 🔓 32a-app            |              |     |                                |            |  |                  |             |
|             | 32a2-advent-agent    |              |     |                                |            |  |                  |             |
|             | 32r-reg-info         |              |     |                                |            |  |                  |             |
|             | 32s-drug-sub         |              |     |                                |            |  |                  |             |
|             | 32s4-contr-drug-si   | ub           |     |                                |            |  |                  |             |
|             | 32s41-spec           |              |     |                                |            |  |                  |             |
|             | 32s42-analyt-pro     | c            |     |                                |            |  |                  |             |
|             | 32s44-batch-ana      | lys          |     |                                |            |  |                  |             |
|             | 퉬 32s45-justif-spec  |              |     |                                |            |  |                  |             |

3. Go back to the Root Submission Folder level and Right Click your Root Submission Folder

| ame       |                    | Date modified    | Туре | Size                    |                     |
|-----------|--------------------|------------------|------|-------------------------|---------------------|
| Submirter | NI                 | 02/05/2014 11.12 |      | lder                    |                     |
|           | Open               |                  |      |                         |                     |
|           | Open in new window |                  |      |                         |                     |
|           | Upload             |                  |      |                         |                     |
|           |                    |                  |      |                         |                     |
|           | 7-Zip              |                  | •    | Add to archive          |                     |
|           |                    |                  |      | Compress and email      |                     |
|           |                    |                  |      | Compress to "Submission | Name.7z" and email  |
|           |                    |                  |      | Add to "Submission Name | .zip"               |
|           |                    |                  |      | Compress to "Submission | Name.zip" and email |

II. Your Archive File will now be seen beside your Root Submission Folder

| Name              | Date modified    | Туре        |
|-------------------|------------------|-------------|
| 🐌 Submission Name | 02/05/2014 11:13 | File folder |
| 📓 Submission Name | 02/05/2014 15:44 | ZIP File    |

4. Right click the ZIP Archive file and go to properties and ensure the type of file is (.ZIP)

| Name              | D                      | ate modified   | Туре        |
|-------------------|------------------------|----------------|-------------|
| ) Submission Name | 02                     | /05/2014 11:13 | File folder |
| Submission Name   | 02                     | /05/2014 15:44 | ZIP File    |
| Submission        | Name Properties        |                | ×           |
| General Sec       | urity Details Previous | Versions       |             |
| Ez                | Submission Name        |                |             |
| Type of file:     | ZIP File (.zip)        |                |             |
| Opens with:       | 27-Zip GUI             | Chan           | ge          |
| Location:         | C:\_test               |                |             |
| Size:             | 4.12 KB (4,228 bytes)  |                |             |
| Size on disk:     | 8.00 KB (8,192 bytes)  |                |             |
| Created:          | 02 May 2014, 15:44:2   | 6              |             |
| Modified:         | 02 May 2014, 15:44:2   | 6              |             |
| Accessed:         | 02 May 2014, 15:44:2   | 6              |             |
| Attributes:       | Read-only 🔲 H          | idden Adv      | vanced      |
|                   | ОК                     | Cancel         | Apply       |

5. Your file is now ready to upload to CESP.